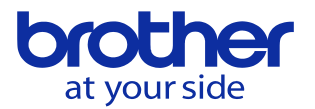

## 工具一覧の工具番号がオレンジ色にならない(CNC-D00)

## 工具がATC工具に登録されていません。

## ATC工具登録方法

- ATC工具登録万法 1. MDI運転モードを選択します。 1. 「ATC 工具」→「工具設定」で下記画面に移動します。 2. 任意の場所にカーソルを合わせ、工具番号を入力して下さい。 3. 入力後、プログラム設定を押すと結果が反映されます。 2023/12/06 14:44:07 ATC工具(詳細)

|                                       |             |       |       |                     |       |       |     |      | 60  |  |  |
|---------------------------------------|-------------|-------|-------|---------------------|-------|-------|-----|------|-----|--|--|
|                                       |             |       |       |                     |       |       |     |      |     |  |  |
| プログラム (SANO/0055)                     |             |       |       |                     |       |       |     |      |     |  |  |
|                                       | 工具番号        | 工具    | 名     | 工具データ               | グループ  | 工具寿徒  | 命工具 | 種類   | 描画色 |  |  |
| 01                                    | 001         | 1     |       | 150. 000x<br>0. 000 |       | 8958  | 目標準 | 工具 🔻 |     |  |  |
| 02                                    | 002         | 2     |       | 150. 000x<br>2. 000 |       | 84    | 穴標準 | 工具 ▼ | _   |  |  |
| 03                                    | 003         | 3     |       | 120. 000x<br>0. 000 |       | ****  | 標準  | 工具 ▼ | -   |  |  |
| 04                                    | 004         | 4     |       | 0.000x<br>0.000     |       | ****  | 標準  | 工具 ▼ | -   |  |  |
| 05                                    |             |       |       |                     |       |       | 標準  | 工具 ▼ | -   |  |  |
| 06                                    |             |       |       |                     |       |       | 標準  | 工具 ▼ | -   |  |  |
| 07                                    |             |       |       |                     |       |       | 標準  | 工具 ▼ | -   |  |  |
| 08                                    |             |       |       |                     |       |       | 標準  | 工具 ▼ | -   |  |  |
| 09                                    |             |       |       |                     |       |       | 標準  | 工具 ▼ | -   |  |  |
|                                       |             | _     |       |                     |       |       | _   |      | 1/1 |  |  |
| Ŵ                                     | 工具番号        |       |       |                     |       |       | 設定  |      |     |  |  |
| 0:キャップ設定<br>プログラム (SAN0/????) :設定済み工具 |             |       |       |                     |       |       |     |      |     |  |  |
| 01                                    |             |       | 05    | i                   |       | 09    |     |      |     |  |  |
| 02                                    |             |       | 06    | i                   |       | 10    |     |      |     |  |  |
| 03                                    |             |       | 07    | 1                   |       | 11    |     |      |     |  |  |
| 04                                    |             |       | 08    |                     |       | 12    |     |      |     |  |  |
| -                                     | プログラム<br>設定 | 工具設定  | 一覧表示  | プログラム<br>一覧         |       | 寿命初期化 |     |      |     |  |  |
| \$                                    |             | G     | Ť     |                     | ŝ     | (!)   | ,   | ?    |     |  |  |
| ÷                                     | 位置          | プログラム | ATC工具 | 生産モニタ テ             | ータバンク | アラーム  | 描画  | へル   | プ   |  |  |

| 工具一覧     |            | 2024/02/27 17:17:45<br>() () |            |            |  |  |  |  |
|----------|------------|------------------------------|------------|------------|--|--|--|--|
| 三具番号     | 001 (P:01) | 002 (P:02)                   | 003 (P:03) | 004 (P:04) |  |  |  |  |
| 1 具名     |            |                              |            |            |  |  |  |  |
| 工具長オフセット | 120.000    | 0.000                        | 77.000     | 0.000      |  |  |  |  |
| 工具長磨耗補正  | 0.000      | 0.000                        | 0.000      | 0.000      |  |  |  |  |
| 工具径補正    | 0.000      | 0.000                        | 0.000      | 0.000      |  |  |  |  |
| 工具径磨耗補正  | 0.000      | 0.000                        | 0.000      | 0.000      |  |  |  |  |
| 終了寿命     | *******    | 5000穴▼                       | 500□▼      | 100分▼      |  |  |  |  |
| 予告寿命     | *****      | 20穴                          | 100        | 0分         |  |  |  |  |
| 寿命       | *****      | 0穴)                          | 00         | 0分         |  |  |  |  |
| 日本日      | 005        | 006                          | 007        | 008        |  |  |  |  |
| 1 2 2    |            |                              | e de       |            |  |  |  |  |
| 工具長オフセット | 0.000      | 0.000                        | 0.000      | 0.000      |  |  |  |  |
| 工具長磨耗補正  | 0.000      | 0.000                        | 0.000      | 0.000      |  |  |  |  |

設定した工具番号は オレンジ色になります。

設定されていない工具番号 は左のようになります。